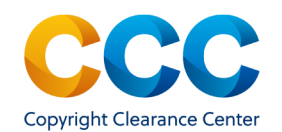

# Marketplace Quick Reference Guide:

Manage Account - Special Requests

#### Manage Account - Special Requests

If Marketplace cannot price a permissions request immediately, it becomes a Special Request and is sent to the publisher for consideration. The publisher will either approve and price the request, deny the request, or ask you for additional information.

#### Log on by visiting: <u>http://marketplace.copyright.com</u>

#### 1. Submitting a Special Request

When a Special Request is required, the following message displays:

Due to the nature of your request, a special order is required. You will be notified by email of the publishers decision. Please continue to submit your equest.

To submit a Special Request:

- Fill in the New Work Details and select NEXT
- Complete the required Additional Details and Reuse Content Details and

click on SUBMIT REQUEST

Marketplace confirms that the request was successfully submitted.

Thank you for submitting your request. The publisher has been notified and will be contacting you with their decision.

## 2. Viewing/Managing Special Requests

- On the Marketplace home page, select "Special Requests" from the drop-down menu under your name.
- The Special Request page opens. View the details of a request by clicking on the Request ID.
- For an explanation of statuses, see the Special Request Status Chart at the end of this document.

| $\sim$              |
|---------------------|
| View Orders         |
| Special Requests    |
| View & Pay Invoices |
| Projects            |
| Account Settings    |
| Sign Out            |

| MANAGE ACCO | DUNT |
|-------------|------|
|-------------|------|

| View Your Orders    | Special Rec        | uests View & Pay Invoices        | Projects Manage Accou              | int Settings                         |                              |
|---------------------|--------------------|----------------------------------|------------------------------------|--------------------------------------|------------------------------|
| Special Reque       | sts                |                                  |                                    |                                      |                              |
|                     |                    |                                  |                                    |                                      |                              |
| Please type to sea  | arch by Request ID |                                  |                                    | Search                               | Clear                        |
| 1 - 4 of 4 Requests |                    |                                  |                                    | 1                                    | 0 Requests/page <del>-</del> |
| Request Date 👻      | Request ID 🖨       | Publication \$                   | Title 🗢                            | Type of Use 💠                        | Status 🛊                     |
| 19 Apr 2021         | 601027677          | Diabetes : Chronic Complications |                                    | Republish in<br>presentation/slides  | Pending                      |
| 24 Jun 2020         | 600540066          | Seminars in neurology            | Diagnosis and Management of Parkin | Republish in other published product | Closed (Inactive)            |

- Manage Requests. From a Special Request Details page, you can Accept or Decline the publisher's price. If a request is denied by the publisher, it is no longer active and a new request must be created if the request details have changed.
- **Approved Requests**. Process 'Approved' requests items by accepting the publisher's price, moving the items to the shopping cart, and completing the transaction.
- **Sorting**. Requests can be sorted in a variety of ways, by clicking the column headers. You can sort by the following values:
  - Request date
  - Request ID
  - Type of Use
  - ♦ Status
- Search Special Requests. You can search by the Request ID. Type the Request ID in the search box and click Search
- View More. To display more than 10 items at a time, select the down arrow next to '10 Requests/page'. Select the number of items to display and the your view will be updated.

THIS DOCUMENT CONTAINS BOTH CONFIDENTIAL AND PROPRIETARY INFORMATION OF COPYRIGHT CLEARANCE CENTER, INC. AND ITS AFFILIATES ('CCC'). THE INFORMATION CONTAINED IN THIS DOCUMENT IS PROVIDED BY CCC 'AS IS'. CCC MAKES NO REPRESENTATION OR WARRANTY WHATSOEVER THAT THE INFORMATION IS FIT FOR ANY PARTICULAR PURPOSE NOR AS TO THE ACCURACY, COMPLETENESS, OR PERFORMANCE OF THE INFORMATION OR THE PRODUCTS OR SERVICES DESCRIBED HEREIN, AND EXPRESSLY DISCLAIMS ANY SUCH REPRESENTATIONS OR WARRANTIES. ANY DISSEMINATION OR OTHER USE OF THIS INFORMATION WITHOUT THE EXPRESS WRITTEN PERMISSION OF CCC IS STRICTLY PROHIBITED. © COPYRIGHT CLEARANCE CENTER 2021 MPQRG MgAcct SpecReq version 2

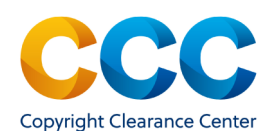

# Marketplace Quick Reference Guide:

Manage Account - Special Requests

### 3. Edit Request/Add Comment

- On the Request Details page, you can edit a request, if the details have changed or in response to publisher feedback.
- Click on 🖉 Edit Request
- Update the request details and re-submit the request.
- Type your comments in the dialog box. You may also attach a file. (acceptable formats include .pdf,.jpg,.gif,.tiff,.png—Maximum size 10 MB).

## <u>4. Cancel Request</u>

- If a pending request is no longer needed, select S Cancel Request to cancel the order. A dialog box will appear.
- Select the Cancel Reason from the drop-down list.
- Click on OK to finish the cancellation.
- If you do not wish to cancel the request, click on "Cancel" to return to the Special Request Details page.

### 5. Adding Approved and Accepted Special Requests to the Cart

- View the details of a request by clicking on the Request ID.
- Click "Accept" to confirm the request pricing.
- Click ADD TO CART
- Check-out in the Shopping Cart to complete the order.

#### **Questions?**

Search the Knowledgebase

Contact Customer Service

Or Use Live Chat, available in Marketplace

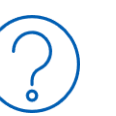

### Special Request Status Chart

The following statuses are available in the Special Request status drop-drop-down.

| <u>Status:</u>             | Explanation:                                                                        |
|----------------------------|-------------------------------------------------------------------------------------|
| Accepted                   | Customer accepted an approved/priced request.                                       |
| Approved                   | The publisher approved the request and provided pricing                             |
| Awaiting<br>Customer Reply | The publisher has requested information and is waiting for the customer to respond. |
| Cancelled by               | Customer closed the request.                                                        |
| Closed-Expired             | An approved/priced request has expired. Requests close                              |
| Closed-Inactive            | The request was closed due to inactivity. Requests close                            |
| Complete                   | The customer has checked out/finished an accepted re-                               |
| Customer<br>Responded      | The customer has responded to the publisher and provided additional information.    |
| Declined                   | The customer declined a priced request.                                             |
| Denied                     | The publisher denied the request.                                                   |
| Pending                    | The request is pending review by publisher.                                         |

Want to Learn More? Find Marketplace Videos/Guides/FAQs at: http://www.copyright.com/mbrc/

THIS DOCUMENT CONTAINS BOTH CONFIDENTIAL AND PROPRIETARY INFORMATION OF COPYRIGHT CLEARANCE CENTER, INC. AND ITS AFFILIATES ('CCC'). THE INFORMATION CONTAINED IN THIS DOCUMENT IS PROVIDED BY CCC 'AS IS'. CCC MAKES NO REPRESENTATION OR WARRANTY WHATSOEVER THAT THE INFORMATION IS FIT FOR ANY PARTICULAR PURPOSE NOR AS TO THE ACCURACY, COMPLETENESS, OR PERFORMANCE OF THE INFORMATION OR THE PRODUCTS OR SERVICES DESCRIBED HEREIN, AND EXPRESSLY DISCLAIMS ANY SUCH REPRESENTATIONS OR WARRANTIES. ANY DISSEMINATION OR OTHER USE OF THIS INFORMATION WITHOUT THE EXPRESS WRITTEN PERMISSION OF CCC IS STRICTLY PROHIBITED. © COPYRIGHT CLEARANCE CENTER 2021 MPQRG MgAcct SpecReq version 2